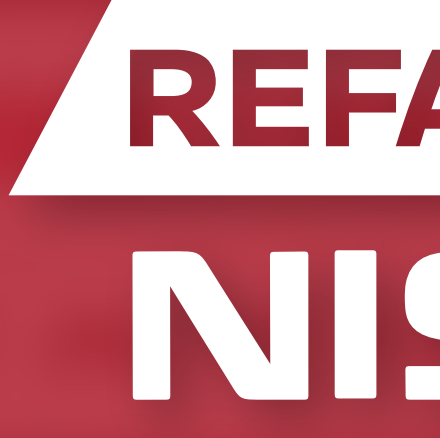

# ¿CÓMO REALIZAR MI COMPRA en refaccionesnissan.com.mx?

Es muy sencillo, solo tienes que seguir estos pasos:

## REFACCIONES NISSAN

# Elige tu producto

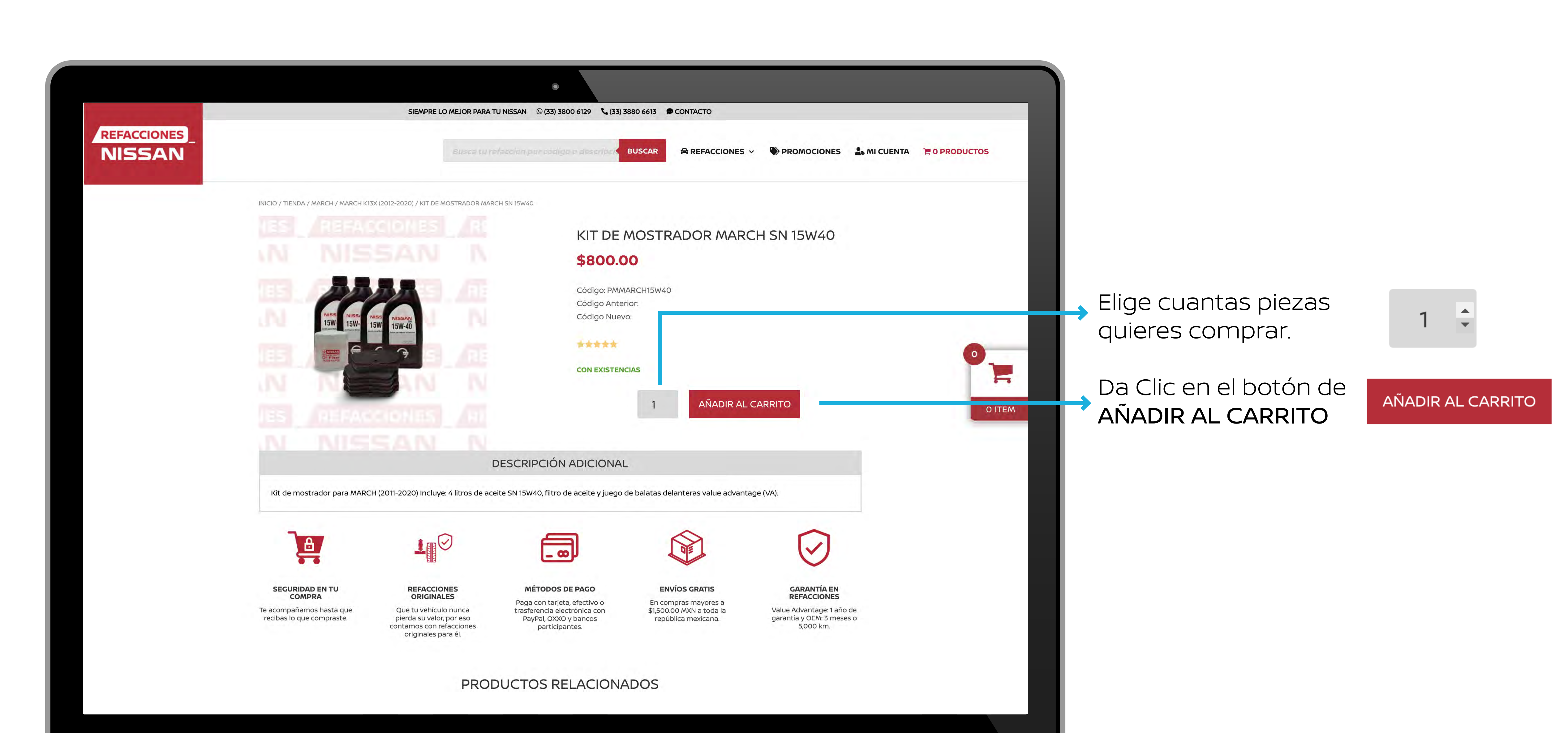

# 2 Ve a tu Carrito de Compra.

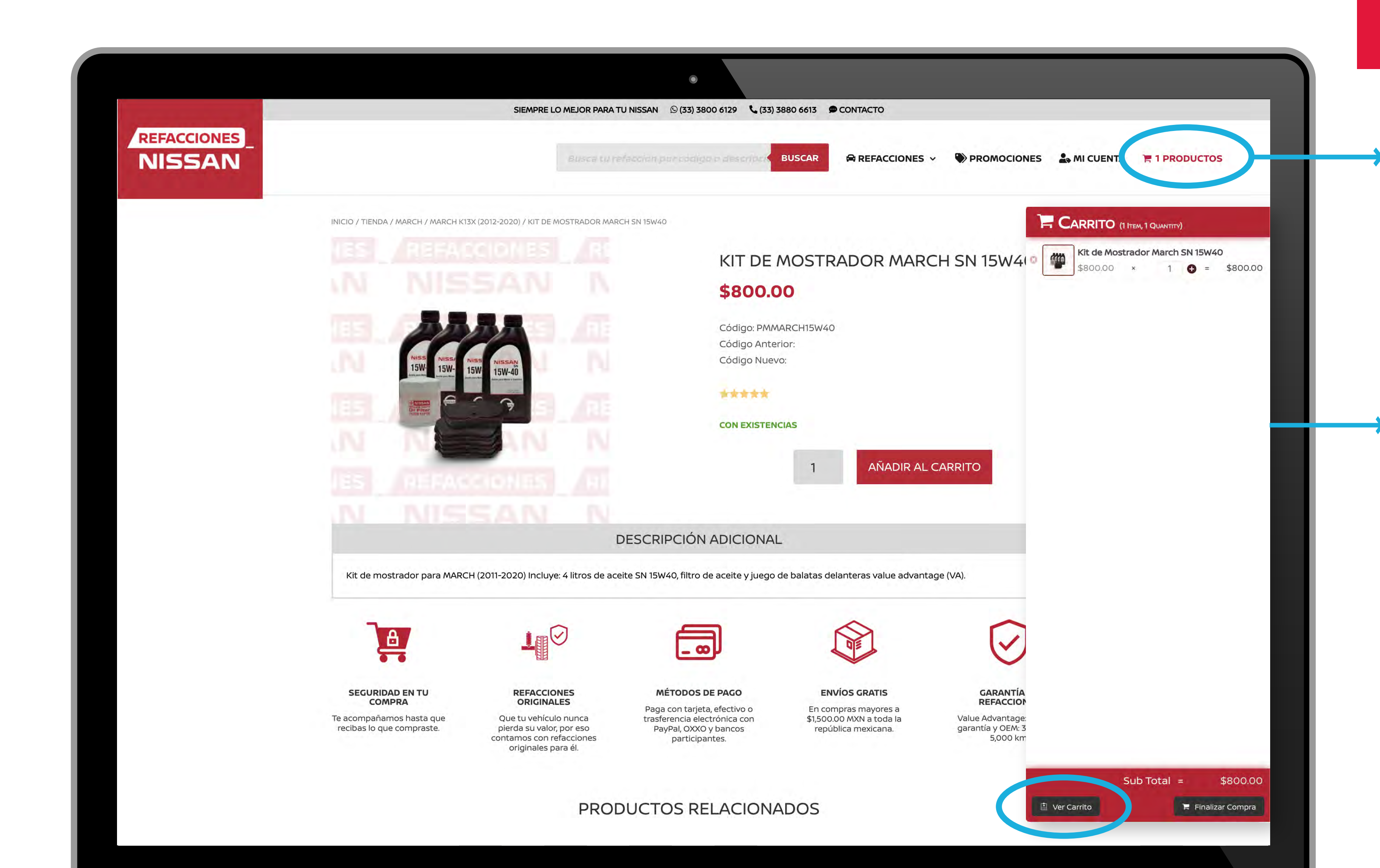

### HAY 2 FORMAS DE IR A TU CARRITO

#### 1- Da Clic en la sección de PRODUCTOS

para visualizar el detalle completo de tus productos agregados en el carrito.

2- da Clic en el icono
de tu CARRITO para
ver tus productos
agregados.

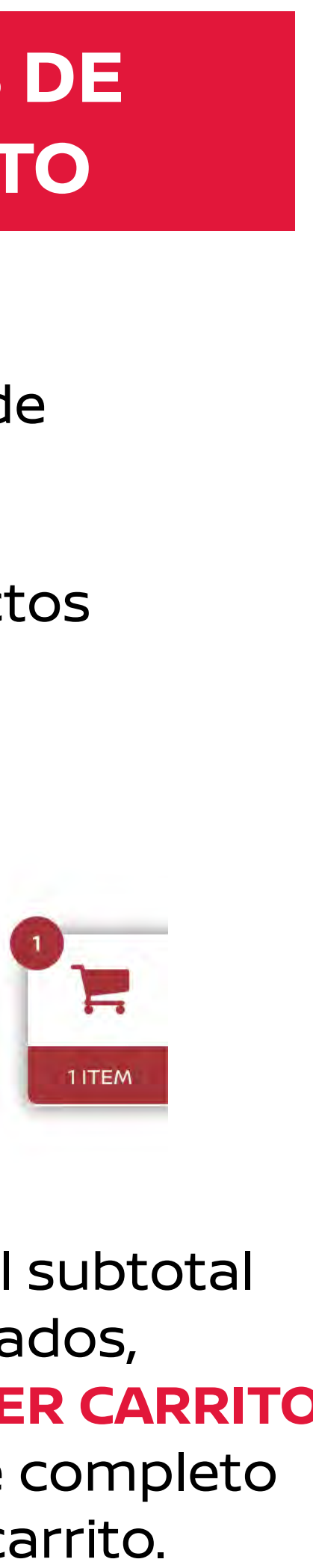

En esta ventana veras el subtotal de tus productos agregados, da Clic en el botón de **VER CARRITO** para visualizar el detalle completo de tus productos en el carrito.

## 3 Mi Carrito de Compra.

|    |     |       | SIEMPRE LO MEJOR PARA TU NISSAN | □ <sup>©</sup> (33) 3800 6129 | <b>L</b> (33) 3880 6613 |          |                 |
|----|-----|-------|---------------------------------|-------------------------------|-------------------------|----------|-----------------|
| 5_ |     |       | 18                              | Usca (U telacolari            | par cotigan av          | BUSCAR   | 🛱 REFACCIONES 🗸 |
|    | NIC | ARRIT | O DE COMPRA                     |                               |                         |          |                 |
|    |     |       | Producto                        |                               | Precio                  | Cantidad | Subtotal        |
|    | ×   | -     | Kit de Mostrador March SN 15W40 |                               | \$800.00                | 1        | \$800.00        |
|    |     |       |                                 |                               |                         |          |                 |

#### **TOTAL DEL CARRITO**

| Subtotal | \$800.00                                                                                                    |
|----------|----------------------------------------------------------------------------------------------------|
| Envío    | <ul> <li>Envío gratuito en Guadalajara</li> <li>Recoger en Sucursal   Refacciones N<br/>Av. Adolfo López Mateos Sur 1460, Chap<br/>44500 Guadalajara, Jal.</li> </ul> |
|          | Enviar a <b>Av. de Prueba, 111, Guadalaj</b> a<br>Jalisco, 44825.<br>Cambiar dirección                                                                                |
| Total    | \$800.00                                                                                                    |

**FINALIZAR COMPRA** 

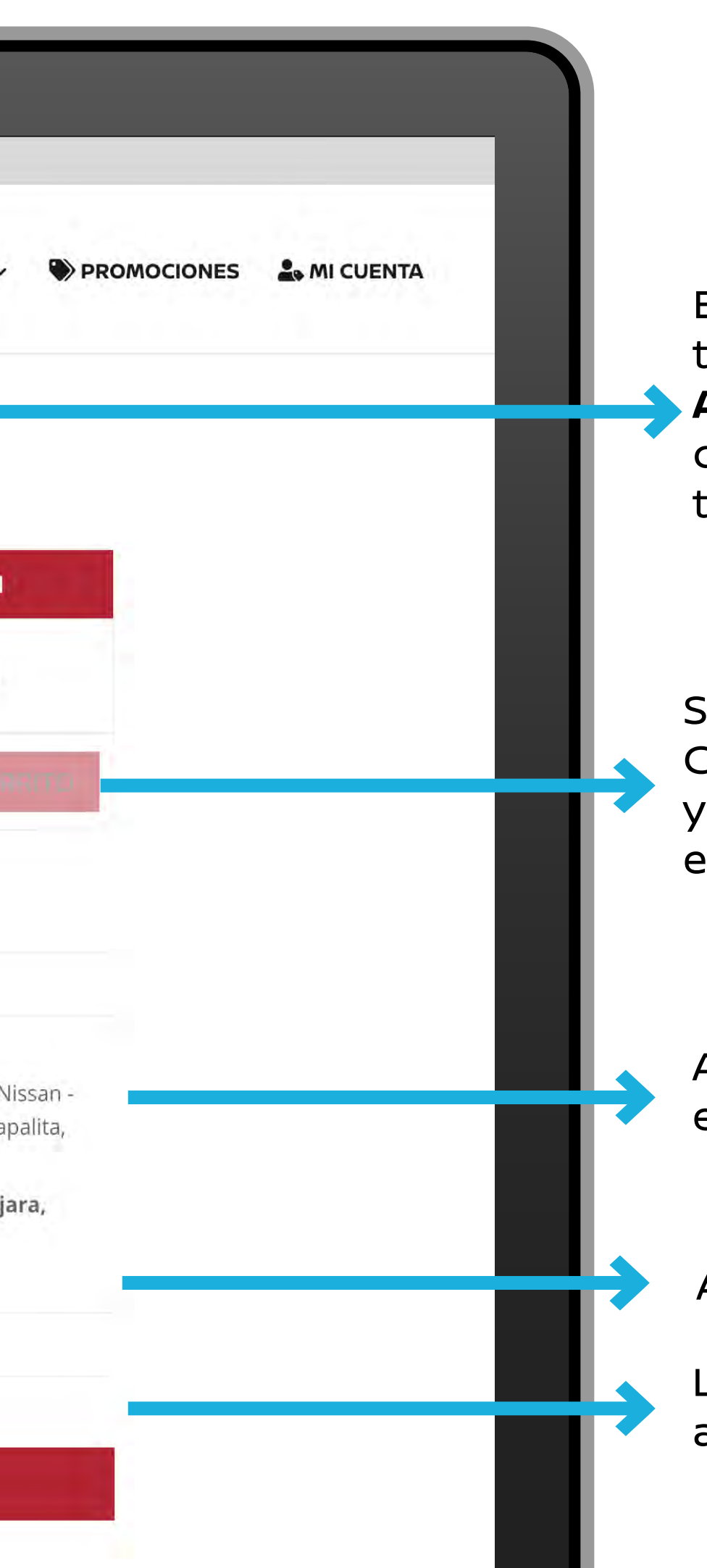

En tu CARRITO DE COMPRA podrás ver tus artículos seleccionados y podrás AGREGAR o QUITAR cantidad de piezas de los productos seleccionados, como también **ELIMINAR** productos.

Si agregas o eliminas productos da Clic en el botón ACTUALIZAR CARRITO y se actualizara el costo de tu compra en el TOTAL DEL CARRITO.

Aquí verás el costo de envío, si tu compra es mayor a \$1500.00 tu envío es **GRATIS**.

Aquí verás el TOTAL DE TU COMPRA.

Listo ¿ya tienes todo los que necesitas?, ahora sólo da clic en el botón de FINALIZAR COMPRA.

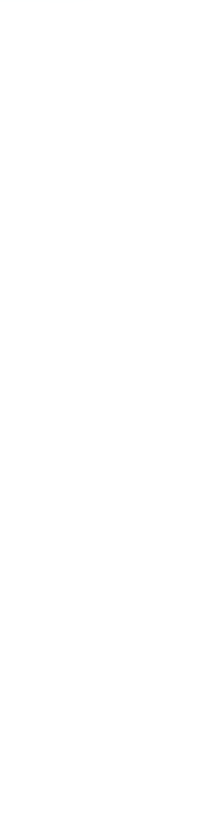

## 4 Finaliza tu compra.

REFACCIONES

NISSAN

Para finalizar tu compra se te pedirá agregar tus **DATOS DE COMPRA,** como: Nombre, dirección de envío teléfono y correo electrónico.

Asegurate de **Guardar** el **correo y contraseña** que agregaste al formulario ya que serán necesarios para poder iniciar sesión en tu cuenta de Refacciones Nissan.

|                                                                          |                           | BUSCAR                                                                                                    | REFACCIONES ∨ | PROMOCIONES | 🚑 MI CUENTA |
|--------------------------------------------------------------------------|---------------------------|----------------------------------------------------------------------------------------------------|---------------|-------------|-------------|
| Datos de tu compra                                                       | Tu pedido                 |                                                                                                    |               |             |             |
| Nombre * Apellidos *                                                     | Producto                  | Subtotal                                                                                                    |               |             |             |
| Compra de Prueba Nissan                                                  | Kit de                    |                                                                                                    |               |             |             |
| Nombre de la empresa (opcional)                                          | Mostrador<br>March SN     | \$800.00                                                                                                    |               |             |             |
| Prueba                                                                   | Subtotal                  | \$800.00                                                                                                    |               |             |             |
|                                                                          | a contraction             | Envío gratuito en Guadalaiara                                                                                                    |               |             |             |
| Pais/Región *<br>México<br>Dirección de la calle *                       | Εηνίο                     | <ul> <li>Recoger en Sucursal   Refacciones Nissan</li> <li>Av. Adolfo López Mateos Sur 1460, Chapalita,</li> <li>44500 Guadalajara, Jal.</li> </ul> |               |             |             |
| Av. de Prueba                                                            | Total                     | \$800.00                                                                                                    |               |             |             |
| 111                                                                      | Pago con                  | Tarjeta de Crédito o Débito                                                                                                    |               |             |             |
| Localidad / Ciudad *                                                     | VISA .                    | -                                                                                                    |               |             |             |
| Guadalajara                                                              | Número de                 | la tarjeta*                                                                                                    |               |             |             |
| Región / Provincia *                                                     |                           |                                                                                                    |               |             |             |
| Jalisco                                                                  |                           |                                                                                                    |               |             |             |
| Còdigo postal *                                                          | Nombre de                 | l tarjetahabiente"                                                                                                    |               |             |             |
| 44825                                                                    |                           |                                                                                                    |               |             |             |
| Telėfono *                                                               |                           |                                                                                                    |               |             |             |
| 34567890                                                                 | Mes de expir              | Año de expiración*                                                                                                    |               |             |             |
| Dirección de correo electrónico *                                        | cvc.                      | Tipo de Pago*                                                                                                    |               |             |             |
| registro@orbitaestudio.com                                               |                           | Pago único 💙                                                                                                    |               |             |             |
| □ ¿Enviar a una dirección diferente?                                     | L                         |                                                                                                    |               |             |             |
| Notas del pedido (opcional)                                              | O Pago en E               |                                                                                                    |               |             |             |
| Notas sobre tu pedido, por ejemplo, notas especiales para la<br>entrega. | O PayPal P<br>O Transfere | ncia bancaria directa                                                                                                    |               |             |             |

descritos en nuestra política de privacidad.

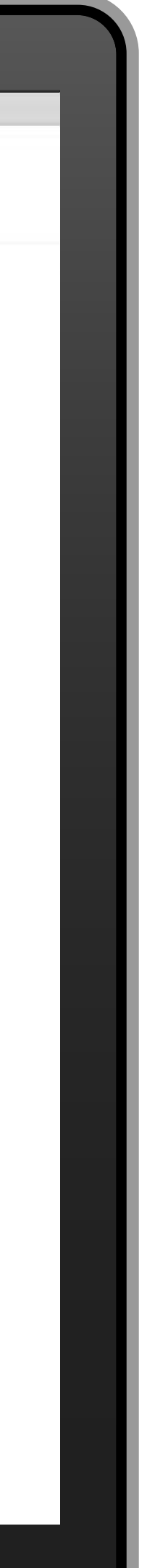

# 4 Finaliza tu compra.

| •                                                                                                    |                                                                                                    |                                                                                            |
|----------------------------------------------------------------------------------------------------|----------------------------------------------------------------------------------------------------|--------------------------------------------------------------------------------------------|
| País/Región *<br>México<br>Dirección de la calle *                                                      | <ul> <li>Envío gratuito en Guadalajara</li> <li>Recoger en Sucursal   Refacciones Nissan -<br/>Av. Adolfo López Mateos Sur 1460, Chapalita,<br/>44500 Guadalajara, Jal.</li> </ul> | FORMAS DE PAGO                                                                             |
| Av. de Prueba                                                                                           | Total \$800.00                                                                                                    |                                                                                            |
| Localidad / Ciudad *                                                                                    | Pago con Tarjeta de Crédito o Débito     VISA                                                                                                    |                                                                                            |
| Guadalajara                                                                                             | Número de la tarjeta*                                                                                                    |                                                                                            |
| Región / Provincia *     Jalisco                                                                        |                                                                                                    | Contamos con seguridad en tu                                                               |
| Código postal *<br>44825                                                                                | Nombre del tarjetahabiente*                                                                                                    | Credito o Debito para tu comodidad.                                                        |
| Teléfono •<br>34567890                                                                                  | Mes de expiración * Año de expiración*                                                                                                    |                                                                                            |
| Dirección de correo electrónico *                                                                       | CVC * Tipo de Pago*                                                                                                    |                                                                                            |
| Enviar a una dirección diferente?                                                                       |                                                                                                    |                                                                                            |
| Notas del pedido (opcional)<br>Notas sobre tu pedido, por ejemplo, notas especiales para la<br>entrega. | <ul> <li>Pago en Efectivo en Oxxo</li> <li>PayPal</li> <li>PayPal</li> <li>Transferencia bancaria directa</li> <li>Nota de crédito</li> </ul>                                      | Si no deseas pagar con Tarjeta<br>puedes seleccionar otros medios de<br>pago, como lo son: |
|                                                                                                    | Tus datos personales se utilizarán para procesar tu pedido,<br>mejorar tu experiencia en esta web y otros propósitos<br>descritos en nuestra política de privacidad.               | Pago en efectivo en OXXO<br>PayPal y Transferencia Bancaria.                               |
|                                                                                                    | <ul> <li>He leído y estoy de acuerdo con los términos y condiciones de la web</li> <li>He leído y estoy de acuerdo con el Avíso de Privacidad de la web</li> </ul>                 | Lee y acepta los términos y condiciones.                                                   |
|                                                                                                    | REALIZAR EL PEDIDO                                                                                                    | Da clic en FINALIZAR COMPRA                                                                |

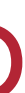

# **ilisto!** Tu pedido va en camino

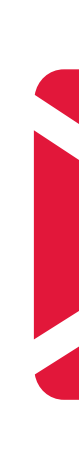

Recibiras un correo de confirmación de compra al correo que agregaste.

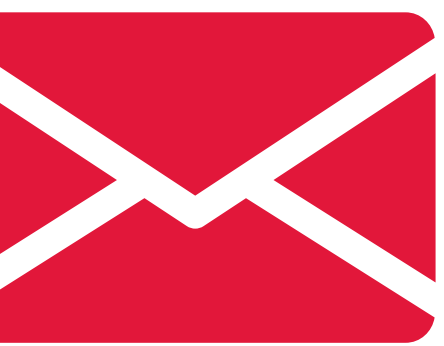

### Quiero saber el estatus de mi pedido.

INICIA SESIÓN en la sección de **MI CUENTA** con el correo y contraseña que generaste en tu compra.

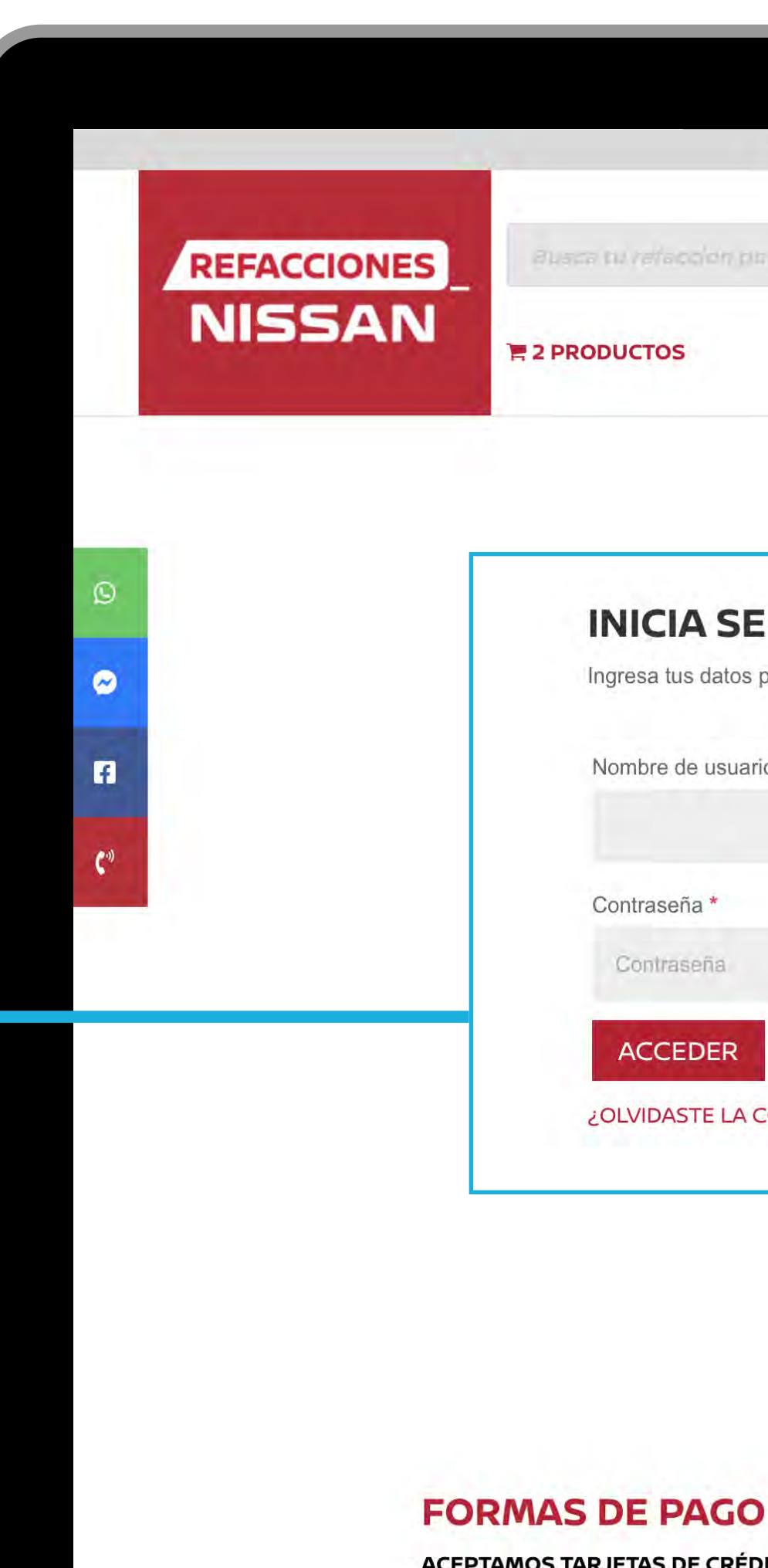

|                                             |                  | _             |           | _      |    |             |                       |
|---------------------------------------------|------------------|---------------|-----------|--------|----|-------------|-----------------------|
|                                             | •                |               |           |        |    |             |                       |
| SIEMPRE LO MEJOR PARA TU NISSAN             | © (33) 3800 6129 | <b>L</b> (33) | 3880 6613 | CONTAC | то |             |                       |
| ausca tu refaccion par chalgo o descripción | BU               | SCAR          | 🛱 REFACCI | ones ~ |    | 🚑 MI CUENTA | <b>O</b> I EGISTRARME |
| 2 PRODUCTOS                                 |                  |               |           |        |    |             |                       |

| gresa tus datos para iniciar sesión en Refacciones Nissan |    |
|-----------------------------------------------------------|----|
| Nombre de usuario o correo electrónico *                  |    |
|                                                           | 1~ |
| Contraseña *                                              |    |
| Contraseña                                                | Ŧ  |
| ACCEDER Recuérdame                                        |    |

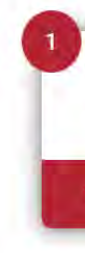

ACEPTAMOS TARJETAS DE CRÉDITO Y DÉBITO TRASFERENCIAS BANCARIAS Ó DEPÓSITOS BANCARIOS

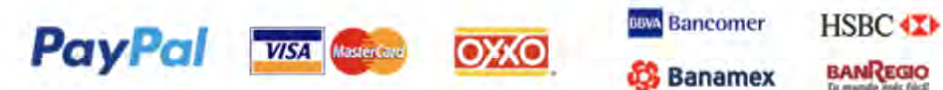

BANREGIO

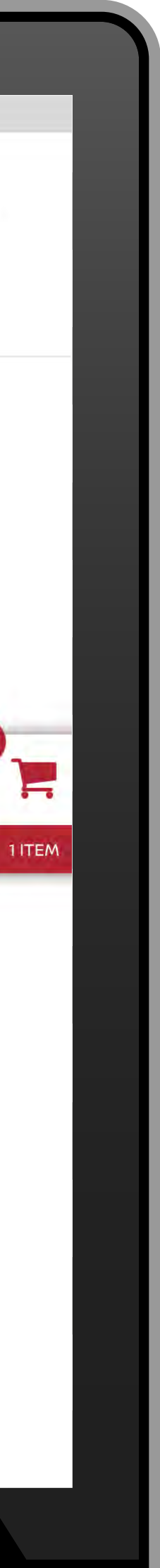

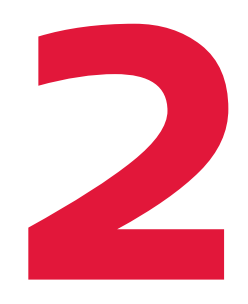

Dentro de tu sesión en la sección de **MI CUENTA** SELECCIONA **PEDIDOS** donde podrás visualizar tu compra.

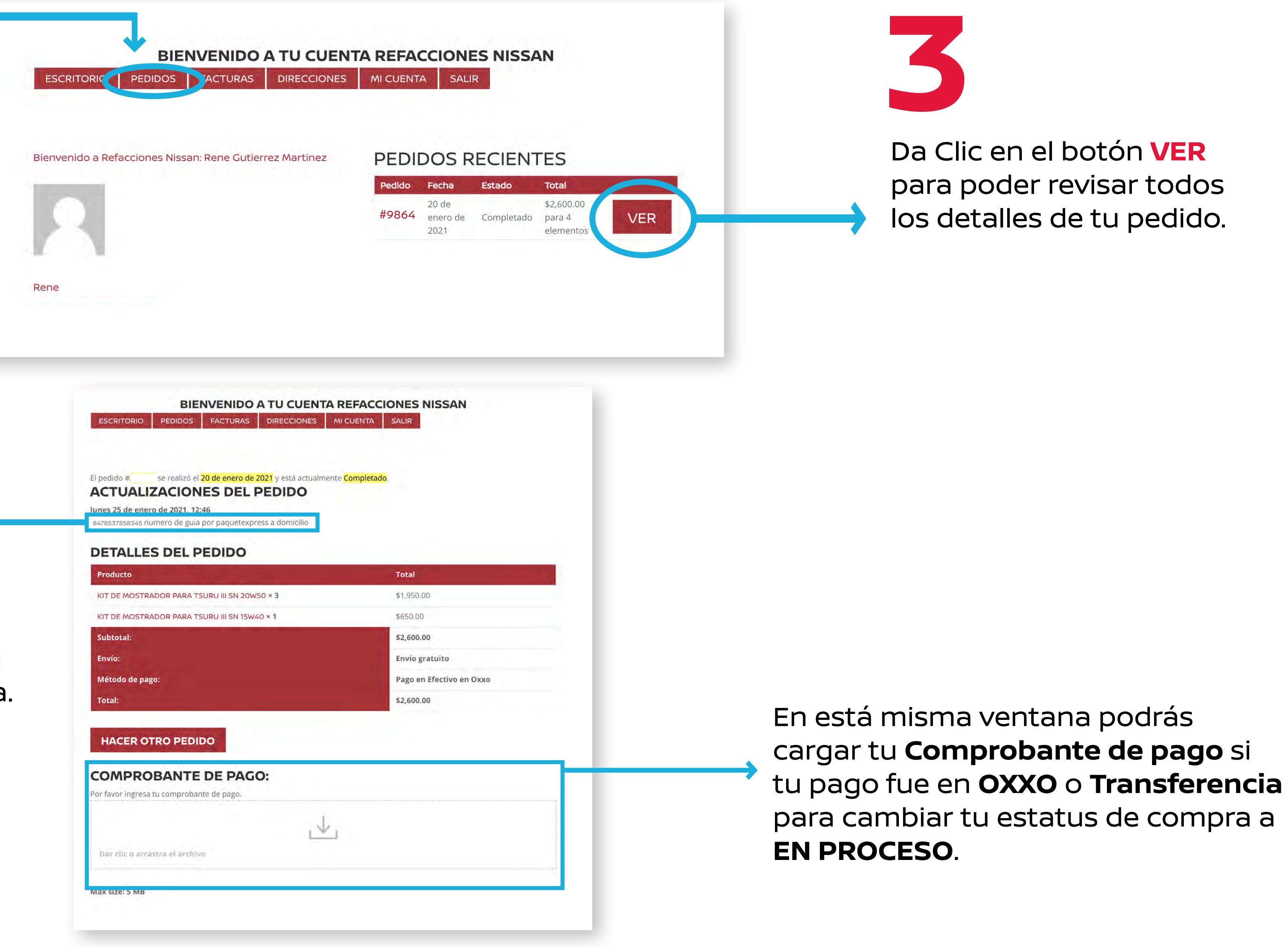

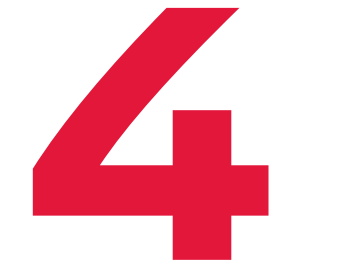

En esta ventana podrás ver: Número de guía, estatus de tu envío y desglose de tu compra.

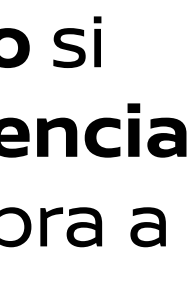

### ¿No encuentras un producto en nuestra tienda en línea?

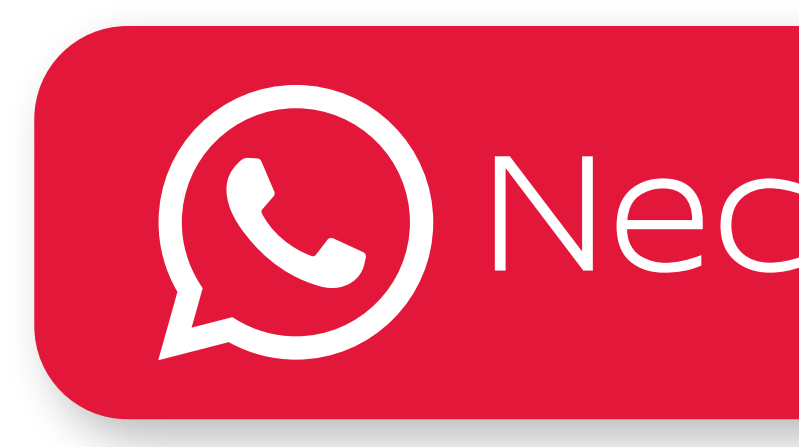

Da Clic en el siguiente botón y uno de nuestro asesores te ayudara para encontrar lo que necesitas.

### Necesito ayuda

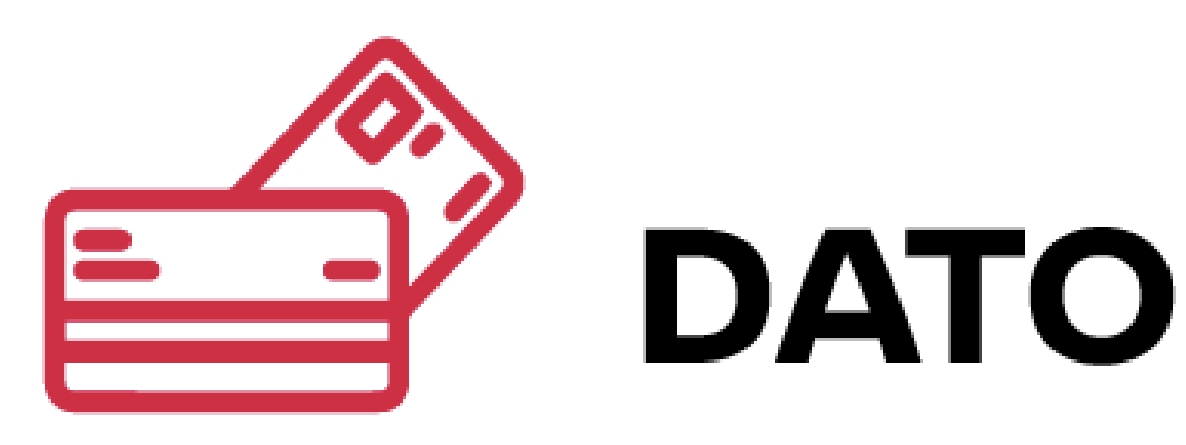

### **DEPÓSITO Y TRANSFERENCIA BANCARIA**

| BANCO         | CUENTA       | SUC |     | CLABE INTERBANCARIA |
|---------------|--------------|-----|-----|---------------------|
| BBVA Bancomer | 0446893678   | 723 | GDL | 012320004468936781  |
| cîtîbanamex 😵 | 5536955      | 567 | GDL | 002320056755369553  |
| HSBC (        | 4057392698   | 129 | GDL | 021320040573926987  |
| BANREGIO      | 131022340015 |     | GDL | 058320000001017986  |

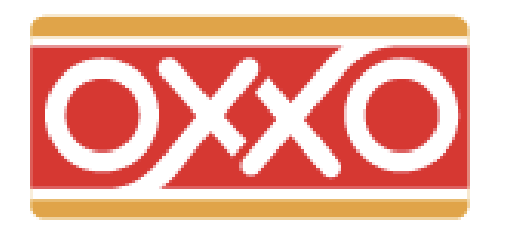

Tu Asesor te entregará una FICHA DE PAGO con el monto correspondiente de tu compra. Realiza el pago en la tienda **OXXO** más cercana con dinero en efectivo.

Al CONFIRMAR TU PAGO conserva el comprobante de pago para verificar que se haya realizado correctamente.

## **DATOS BANCARIOS**

#### PAGOS EN EFECTIVO